# Instrukcija jungiantis prie <u>https://svietimas.vilnius.lt</u> paskyros

#### 1 žingsnis:

Interneto naršyklės lange įvedamas adresas https://svietimas.vilnius.lt/

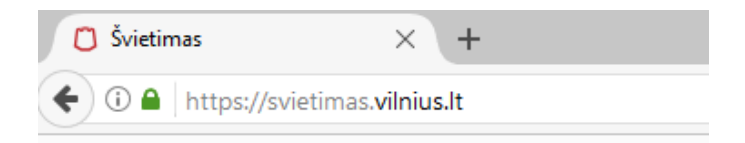

#### 2 žingsnis:

Pasirenkamas mygtukas "Prisijungti" ir įvedami vilnius.lt vartotojo duomenys arba jungiamasi per Elektroninius valdžios vartos.

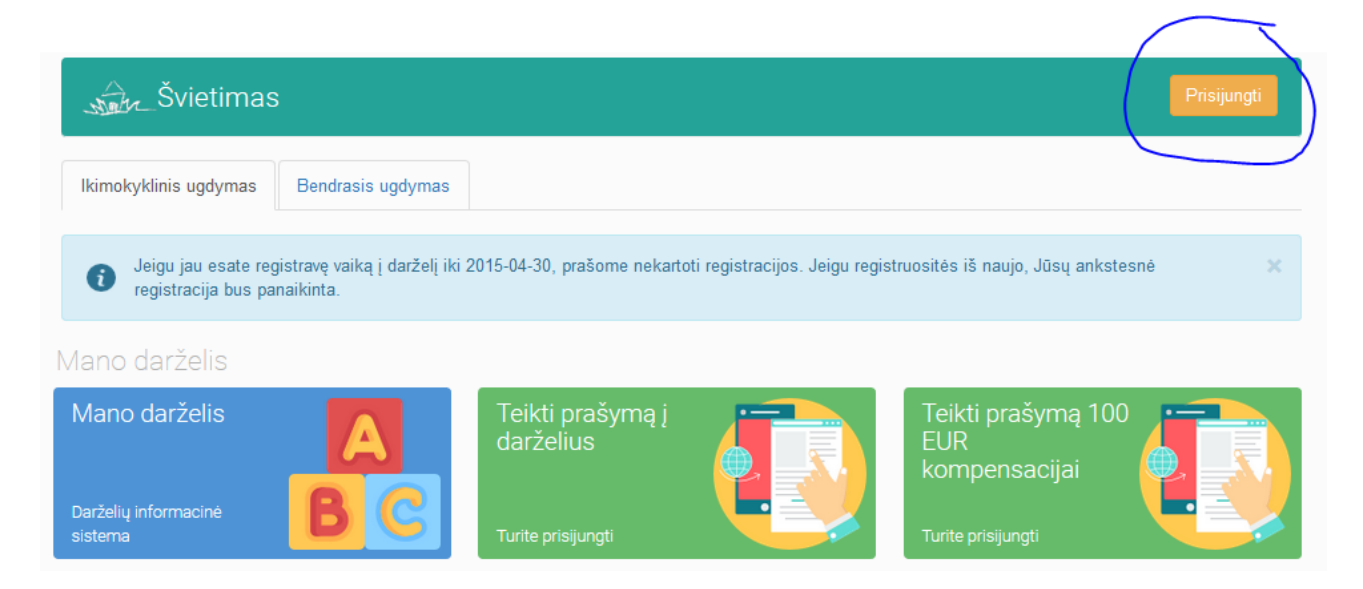

Jei tėveliai nėra vilnius.lt vartotojai, tuomet galima jungtis per elektroninius valdžios vartus, t. y. naršyklės lange įvedus adresą <u>https://svietimas.vilnius.lt/</u> bei pasirinkus mygtuką "Prisijungti", paspaudžiama nuoroda <u>Jungtis per Elektroninius valdžios vartus</u>:

| Vardas           |  |  |
|------------------|--|--|
| vardas@pastas.lt |  |  |
| Slaptažodis      |  |  |
| Slaptažodis      |  |  |

# 4 žingsnis:

Pasirenkama Jūsų naudojama asmens atpažinimo priemonė, pvz. Swedbank

| Pradžia 🤽                          | Gyventojams   | 😑 Verslui                     | 🏦 Viešajam sektoriui | e.dokumentai                     | e.pristatymas 🕑          |                 |
|------------------------------------|---------------|-------------------------------|----------------------|----------------------------------|--------------------------|-----------------|
| r <mark>adžia</mark> > Prisijungti |               |                               |                      |                                  |                          |                 |
| risijungimas L                     | ietuvos Res.  | publikos pili                 | ečiams ir asmenim    | s turintiems leidi               | mą laikinai ar nuolat gy | venti Lietuvoje |
| er banką                           |               |                               |                      |                                  |                          |                 |
| SEB                                | Swedb         | ank <table-cell></table-cell> | рив                  | ŠIAULIŲ 💕 BANKAS                 | Danske Bank              | =<br>Citadele   |
| MEDICINOS BANKAS                   | Nord          | ea                            | Krodite unifie grade | VILNIAUS REGION<br>KREDITO UNIJA | ° paysera                |                 |
| u elektronine atpažint             | ties priemone |                               |                      |                                  |                          |                 |
| TEL <b>E2</b>                      |               | bitė                          | 🥏 Telia              | tel                              | ede <mark>m</mark> a     |                 |
| u elektronine atpažint             | ties priemone |                               |                      |                                  |                          |                 |

Įvedami prisijungimo duomenys:

| Swedbank 😔 🔲 🖓 🌱 Prisijungti                            |                              |                                                                             |            |            |         |                  |  |
|---------------------------------------------------------|------------------------------|-----------------------------------------------------------------------------|------------|------------|---------|------------------|--|
| Privatiems klientams Verslo kli                         | ientams                      | RU 🖶                                                                        | ieškoti    | Q          |         |                  |  |
| Asmeniniai pasiūlymai 🛛 😋                               |                              |                                                                             |            |            |         |                  |  |
| Kasdienės naslaugos                                     | Naujie                       | Naujjena! Patogus nemokamas prisijungimo būdas. <u>Sužinokite daugiau</u> . |            |            |         |                  |  |
| Rasdienes pasiadeos                                     | Smar                         | t-ID ID-kortelė                                                             | M. parašas | Kodų I     | kortelė | PIN generatorius |  |
| SĄSKAITOS INFORMACIJA<br>Apžvalga<br>Išrašas<br>Likutis | Naudotojo IE<br>Pradinis pus | ): Slaptaž<br>slapis                                                        | odis: P    | risijungti |         |                  |  |

#### 6 žingsnis:

Atsidariusiame lange pasirenkami Elektroniniai valdžios vartai:

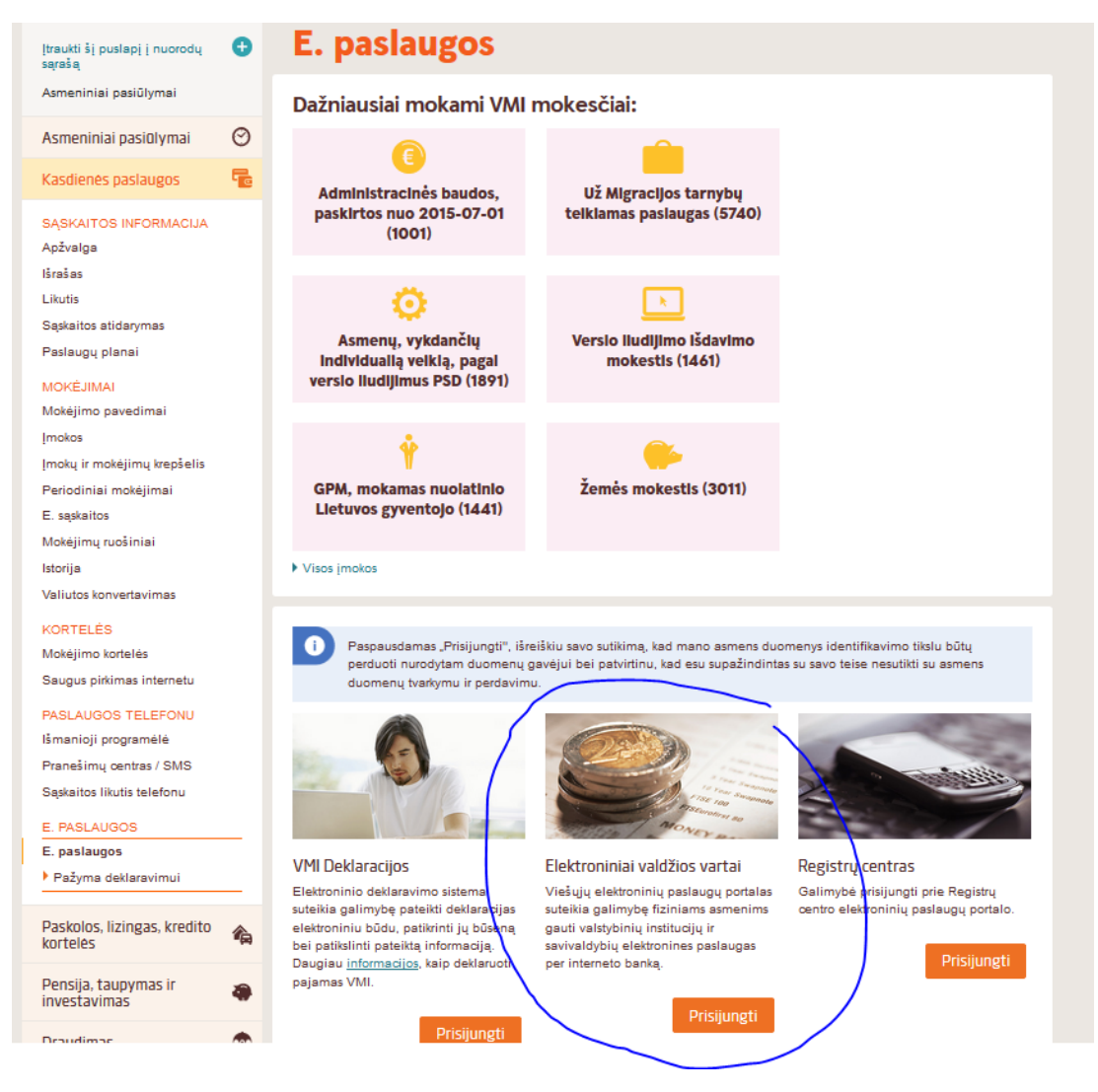

Atsivertusiame lange spaudžiamas mygtukas "Patvirtinti":

| E-Government Gateway<br>Administracinių ir viešųjų elektroninių paslaugų portalas |                                                           |                                                           |                                                                             |                                                           | Naudotojas:<br>Atstovaujamas asmuo:                                                                                                    | VARDENIS PAVARDENIS<br>VARDENIS PAVARDENIS |
|-----------------------------------------------------------------------------------|-----------------------------------------------------------|-----------------------------------------------------------|-----------------------------------------------------------------------------|-----------------------------------------------------------|----------------------------------------------------------------------------------------------------|--------------------------------------------|
| Pradžia                                                                           | 🤷 Gyventojams                                             | 😑 Verslui                                                 | 🏦 Viešajam sektoriui                                                        | e.dokumentai                                              | e.pristatymas 🖻                                                                                                    | Mano meniu                                 |
| AVITARNA                                                                          | Pranešimai 🕕                                              | Mano užduotys 🏾 🕕                                         | Mano profilis                                                               |                                                           |                                                                                                    | م                                          |
| aikų priėmim                                                                      | as į Vilniaus miesto savi                                 | valdybės švietimo įsta                                    | igų ikimokyklinio, priešmoky                                                | klinio ugdymo grupes i                                    | r bendrojo ugdymo įstaigas                                                                                                    |                                            |
|                                                                                   | Vardas:<br>Pavardē:<br>Asmens kodas                       | VARDENIS<br>PAVARDENIS<br>xxxxxxxxxxxxxxx                 |                                                                             |                                                           |                                                                                                    |                                            |
|                                                                                   | Trumpas aprašymas:<br>Paslaugos teikėjas:<br>Kontaktai:   | Paslauga, skirta u<br>Vilniaus miesto sa                  | žregistruoti vaiką į ikimokyklinio<br>vivaldybės administracija<br>Atšaukti | , priešmokyklinio ar bend<br>Patvirtinti                  | trojo ugdymo grupę.                                                                                                    |                                            |
| Spustelėję au<br>Vilniaus mies                                                    | ukščiau esančią nuorodą "F<br>sto savivaldybės administra | Patvirtinti", Jūs patvirtins<br>cija. Jei Jūs nesutinkate | te, kad sutinkate, jog Jūsų asm<br>jog Jūsų duomenys būtų perdu             | ieniniai ar įmonės duome<br>oti šiai trečiajai šaliai, sp | nys, kurie yra nurodyti aukščiau, būtu<br>auskite nuorodą "Atšaukti"                                                                                                    | ų perduoti šiai trečiajai šaliai -         |
| <u>Apie portal</u> a                                                              | 1                                                         |                                                           | Žinių bazė 🖸                                                                |                                                           | Martin and America America Ame | s plėtros komitetas prie SM 🕑              |
|                                                                                   |                                                           |                                                           | Kontaktai                                                                   |                                                           | Parsisiusti programėle is                                                                                                    | š Google Plav 🕑                            |

### 8 žingsnis:

Atsivertusiame lange spaudžiama skiltis "Mano darželis"

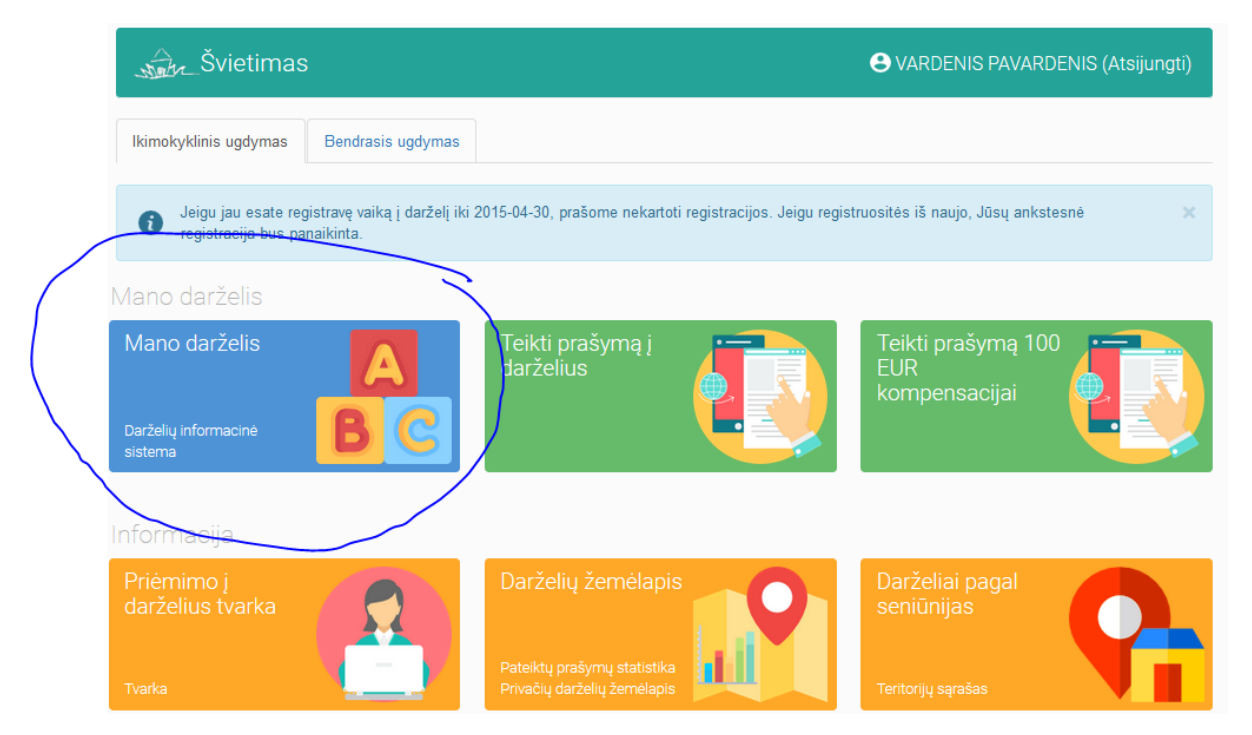

### Pasirenkama norima skiltis (pvz. Sąskaitos, Vaikų lankomumas, Vaikai eilėje ar kt.).

| Vilniaus miesto             | darželių informacinė sistema                                                                                                    | OVARDENIS PAVARDENIS (Atsijungti)                                                                                                    |  |  |  |  |
|-----------------------------|----------------------------------------------------------------------------------------------------|----------------------------------------------------------------------------------------------------|--|--|--|--|
| Sąskaitos                   | Gerbiamieji tėveliai,                                                                                                    |                                                                                                    |  |  |  |  |
| 🜔 Vaikų lankomumas          | Pranešame, kad atsižvelgiant į atnaujintą Higienos normą, nuo 2018 m. sausio 1 d. keisis kai kurių grupių amžius, todėl gali keistis ir prašymo į<br>eilėje. Vietoj 1,5-3 metų grupių bus formuojamos 2-3 metų grupės. Vadovaujantis 2017 m. gegužės 31 d. Vilniaus miesto savivaldybės tarybos sp<br>1-950 "Dėl tarybos 2015 m. gegužės 28 d. sprendimo Nr. 1-57 "Dėl vaikų priemimo į Vilniaus miesto savivaldybės švietimo įstaigų, likir<br>priežmedokilais undyme gruppe granginaus turktene apreše inducistante. 2 1 a. buvo paskelikinosana induci umžius ir višraidetarutu |                                                                                                    |  |  |  |  |
| 🐼 Vaikai eilėje             |                                                                                                    |                                                                                                    |  |  |  |  |
| 2 Lankantys įstaigas vaikai | pagal Lietuvos Respublikos sveikatos apsaugos ministro 2010 m. balandžio 22 d. jsak<br>Ikimokvklinio ir nriešmokvklinio urdvmo prorazmu vykdvmo bendrieli sveikatos sauros reik                                                                                                    | cymu Nr. V-313 patvirtintą Lietuvos liegienos normą HN 75:2016<br>(alavimai" () ietuvos Respublikos sveikatos apsauros ministro 2016 |  |  |  |  |
| 🖉 Vaiko registracija        | m. sausio 26 d. Nr. V-93 redakcija).                                                                                                    |                                                                                                    |  |  |  |  |
| Atsijungti                  | Pažymime, kad iki 2018 m. sausio 1 d. sudarytos Vilniaus miesto savivaldybės švietim<br>performuotos.                                                                                                    | no įstaigų ikimokyklinio ir priešmokyklinio ugdymo grupės nebus                                                                      |  |  |  |  |
|                             | Dėkojame už bendradarbiavimą ir geranoriškumą!                                                                                                    |                                                                                                    |  |  |  |  |

Vilniaus miesto savivaldybė

Laukiantys eilėje Vaikų laukiančių eilėje nėra.

DĖMESIO: Kiekvienas naujas prašymas priimti vaiką ar pakeisti įstaigą panaikina ankstesnįjį.

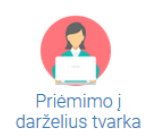

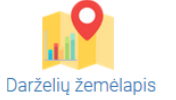

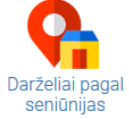

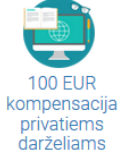

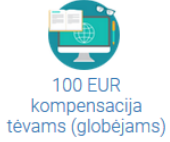

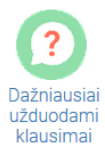